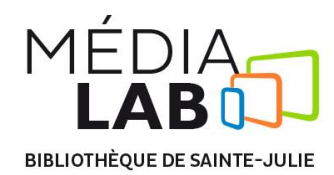

# Procédure pour l'utilisation de la découpeuse vinyle Roland

## Pour utiliser la découpeuse vinyle du Médialab, il faut suivre ces 4 étapes:

- 1. Importation et traitement d'une image dans le logiciel Inkscape ;
- 2. Ajustement dans le logiciel Roland CutStudio ;
- 3. Ajustements et découpe avec la découpeuse ;
- 4. Manipulation de la découpe vinyle.

# 1. Importation et traitement d'une image dans Inkscape

- Ouvrir le logiciel Inkscape ;
- Importer l'image d'une clef USB ou d'Internet (préférer les images en noir et blanc et sans trop de détails) :
  - Fichier -> Importer... (Ctrl+I);
  - Déplacer l'image dans le cadre de travail avec l'outil de sélection
- > Au besoin, ajouter une grille et changer l'unité de mesure (de pixel à centimètre) :
  - Affichage -> Grille,
  - Fichier -> Propriétés du document -> Unité par défaut ;
- Sélectionner l'image et effectuer la conversion :
  - Chemin -> Vectoriser le bitmap,
  - Cocher Aperçu en direct,
  - Ajuster au besoin les paramètres en vous fiant à l'aperçu,
  - Cliquer sur Valider et fermer la fenêtre,
  - La nouvelle image se trouve par-dessus l'ancienne ;
- Avec l'outil Sélection, cliquer et déplacer cette nouvelle image et supprimer l'ancienne ;
- > Ajouter un cadre autour de l'image à l'aide de l'outil Rectangle (F4) :
  - Avec l'outil Retouche (Maj+Ctrl+f) sélectionner Aucun remplissage,
  - Ajuster la taille du trait dans le menu à droite sous l'onglet Style du contour (-1,0 px devrait suffire) ;
- Sélectionner l'image et le cadre en gardant la touche Maj enfoncée et Grouper (Ctrl+G) ;
- > Exporter le projet vers Roland Cut Studio :
  - Extensions -> Roland CutStudio -> Open in Cutstudio.

#### 2. Ajustement dans le logiciel Roland CutStudio

- Vérifier que l'exportation s'est bien déroulée (l'image est présente, pas déformée, etc.);
- > Ajuster au besoin la taille de la découpe à faire en sélectionnant un des 4 coins :
  - Pour une découpe en série, copier (Ctrl+c) et coller (Ctrl+v) votre modèle le long de la zone disponible ;

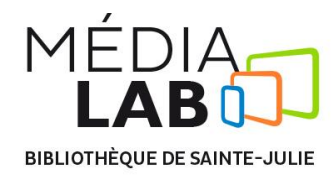

Allumer la découpeuse en appuyant sur le bouton d'alimentation situé dans le coin inférieur droit du panneau de contrôle de la machine.

## 3. Ajustements et découpe avec la découpeuse

- > Choisir la couleur de vinyle et déposer le rouleau sur le porte-rouleau ;
- > Pousser le bras et insérer le vinyle, surface brillante vers le haut, et le plus droit possible ;

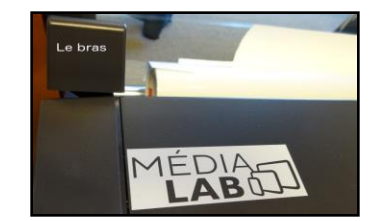

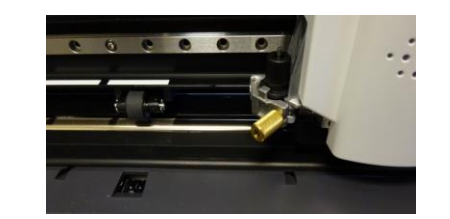

- > Déplacer les roulettes en face des marques blanches selon l'endroit à découper ;
- Remonter le bras ;
- > Appuyer sur le bouton Enter :
  - La tête de la découpeuse devrait alors se déplacer ;
- > Appuyer longuement sur les flèches pour ajuster la position d'origine de la tête de découpe ;
- > Appuyer sur le bouton Origin pendant 3 secondes ;
- > Dans le logiciel Roland CutStudio, cliquer sur Coupe :
  - Vérifier que Roland GS-24 est bien sélectionné ;
- > Attendre la fin de la découpe.

# 4. Manipulation de la découpe vinyle

- Éteindre la découpeuse ;
- > Abaisser le bras et retirer le vinyle de la machine ;
- > Découper la bande la plus mince autour du projet sur toute la longueur du rouleau ;
- > Retirer le vinyle excédant autour du rectangle et toute pièce à retirer :
  - par exemple : trous dans les lettres ;
- Découper une bande d'Echotape et la coller sur la découpe vinyle ;
- > Retirer la bande d'*Echotape*. Le vinyle devrait suivre et est maintenant prêt à être collé.

Voir la série de tutoriel par le PolyFab : https://www.youtube.com/watch?v=FtOiErHuPu8&list=PLHDGrHUQCLD18UYa6a5wSakCO\_HOujq7M